## ≪令和6年3月分(4月納付分)健康保険料率及び介護保険料率更新処理の流れ ≫

手順1. 職員の社会保険等級を確認する

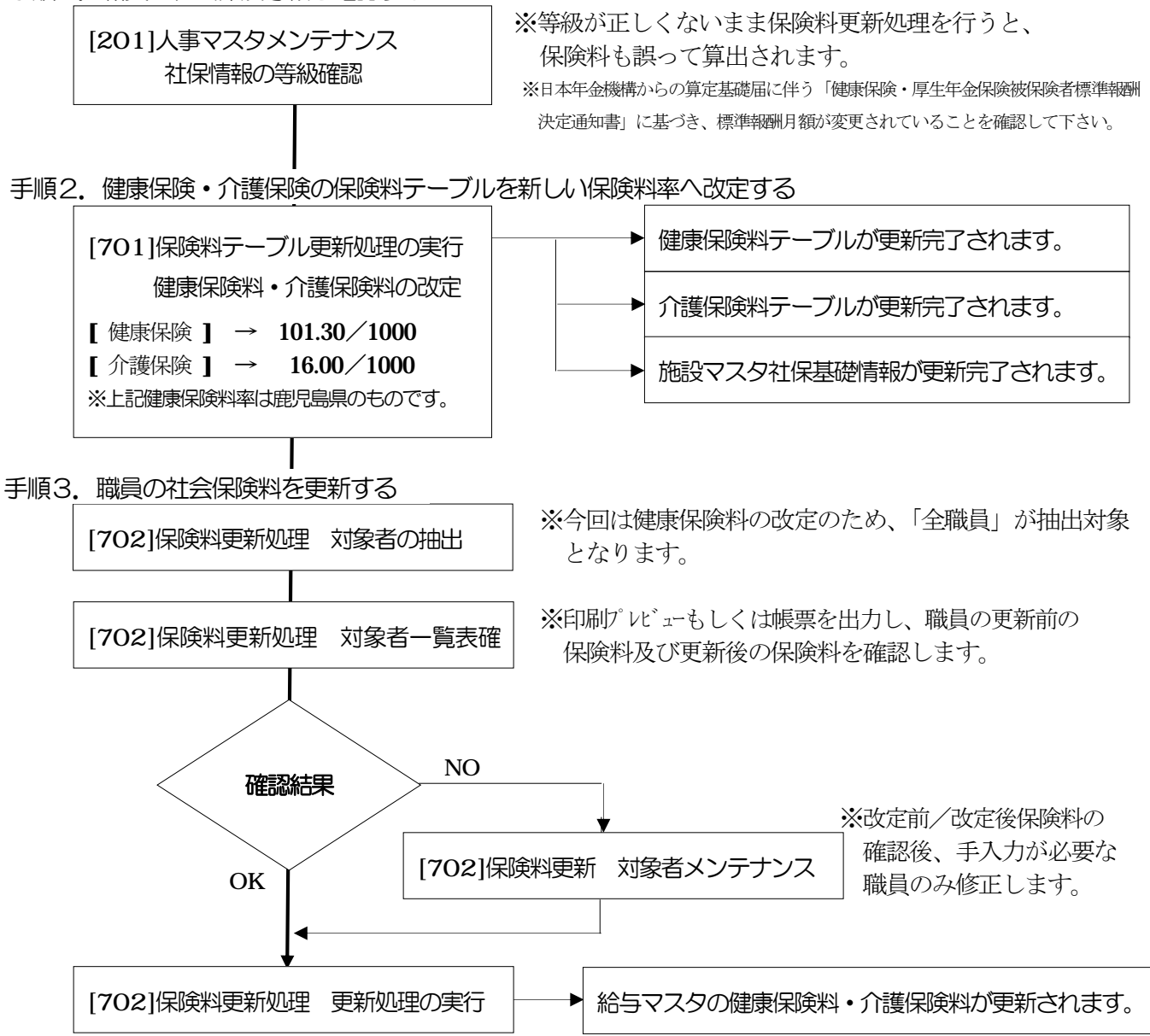

- ≪ 令和6年3月分(4月納付分)健康保険料率及び介護保険料率更新のタイミング ≫
  - 【保険料<u>当月徴収</u>】

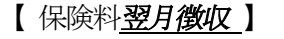

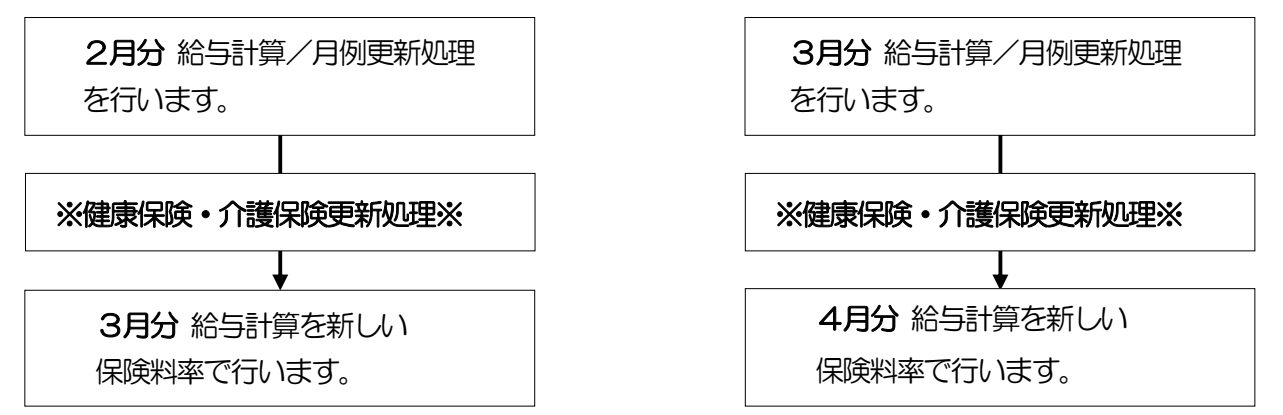

別紙1

≪ 令和6年3月分(4月納付分)健康保険料率及び介護保険料率更新処理手順書 ≫ <u>※本作業は令和6年3月分納付健康保険・介護保険料を含む給与計算の実施前に行って下さい。</u>

手順2. 健康保険・介護保険の保険料テーブルを新しい保険料率へ改定する

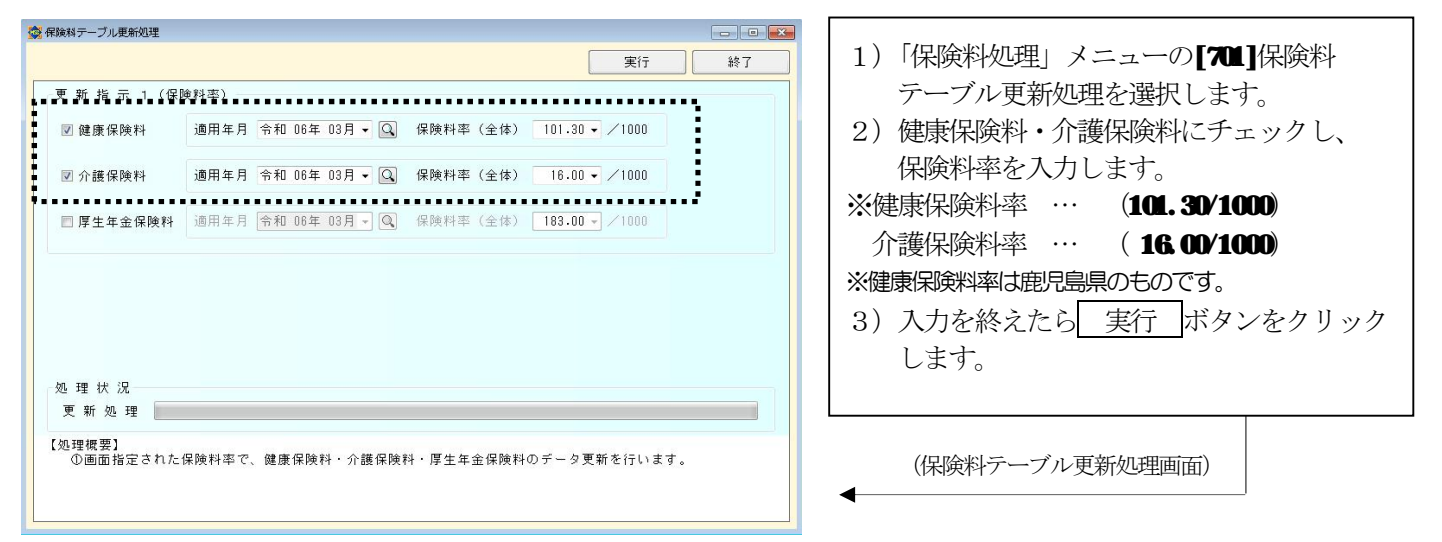

実行」ボタンをクリックすると、[101]施設マスタ社保基礎情報及び[311]健康保険料テーブル、[312]介護保険料 テーブルが更新されます。

| 施設マスタメンテナン | 2                       |                                |
|------------|-------------------------|--------------------------------|
|            |                         | 登録 取消 削除 終了                    |
| 施設コード 01   | 特別義護老人ホーム 南国苑           | 動 他施設から複写 問き                   |
| 施設基本情報     | ≪社会保険計算規定値≫             |                                |
| 计算基礎情報     | 定時決定計算 徵収月 🔢            |                                |
| 住保基礎情報     | 欠動日數項目 003 欠勤日数         | Q                              |
|            | 月別支払基礎日数                |                                |
|            | 4月 5月 6月 7月 8月          | 9月 10月 11月 12月 1月 2月 3月        |
|            | 298 318 308 318 318     | 30 31 31 30 31 31 31 28 31     |
|            | 《促論料本》                  |                                |
|            | 給 与 健康保険(全 体) 101.30 /1 | 000 賞 与 健康保険(全 体) 101.30 /1000 |
|            | ■ 健康保険(個人負担) 50-65 /1   | 000 健康保険(個人負担) 50.65 /1000     |
|            | 厚生年金(全体) 183.00 /1      | 000 厚生年金(全体) 183.00 /1000      |
|            | 厚生年金(個人負担) 91.50 /1     | 000 厚生年金(個人負担) 91,50 /1000     |
|            | 介護保険(全体) 18.00 /1       | 000 介護保険(全体) 16.00 /1000       |
|            | ● 介護保険(個人負担) 8.00 /1    | 000 介護保険(個人負担) 8,00 /1000      |
|            | 雇用保険(全体) 15.50 /1       | 000                            |
|            | 雇用保険(個人負担) 6.00 /1      | 000                            |
|            |                         |                                |
|            | ≪端教処理≫                  |                                |
|            | 健康保険 <u>50</u> 銭以下切捨て   | 介護保険 50 銭以下切捨て                 |
|            | 厚生年金 50 銭以下切捨て          | 雇用保険 50 銭以下切捨て                 |

(施設マスタ社保基礎情報画面)

| 🚫 健康保険              | 料テーブルメンラ      | テナンス          |         |  |  |  |  |  |  |
|---------------------|---------------|---------------|---------|--|--|--|--|--|--|
| 適用年月 令和 06年 03月 - Q |               |               |         |  |  |  |  |  |  |
| <br>等級              | 準報酬<br>月額     | 報酬月額<br>(円以上) | 健康保険    |  |  |  |  |  |  |
| 1                   | 58,000        |               | 2,938   |  |  |  |  |  |  |
| 2                   | 68,000        | 63,00         | 3,444 🗉 |  |  |  |  |  |  |
| 3                   | 78,000        | 73,000        | 3,951   |  |  |  |  |  |  |
| 4                   | 88,000        | 83,00         | 4,457   |  |  |  |  |  |  |
| 5                   | 98,000        | 93,00         | 4,964   |  |  |  |  |  |  |
| 6                   | 104,000       | 101,000       | 5,268   |  |  |  |  |  |  |
| 7                   | 110,000       | 107,00        | 5,571   |  |  |  |  |  |  |
| 8                   | 118,000       | 114,000       | 5,977   |  |  |  |  |  |  |
| 9                   | 126,000       | 122,000       | 6,382   |  |  |  |  |  |  |
|                     | (健康保険料テーブル画面) |               |         |  |  |  |  |  |  |

| 適用年 | 月 令和 06 | 年 03月 🗸 🤇 | 2           |   |
|-----|---------|-----------|-------------|---|
|     |         |           |             |   |
| 標   | 準報酬     | 報酬月額      | 企謹保险        | 4 |
| 等級  | 月額      | (円以上)     | 71 02 14 12 |   |
| 1   | 58,000  |           | 464         |   |
| 2   | 68,000  | 63,000    | 544         |   |
| 3   | 78,000  | 73,000    | 624         |   |
| 4   | 88,000  | 83,000    | 704         |   |
| 5   | 98,000  | 93,000    | 784         |   |
| 6   | 104,000 | 101,000   | 832         |   |
| 7   | 110,000 | 107,000   | 880         |   |
| 8   | 118,000 | 114,000   | 944         |   |
| 9   | 126,000 | 122,000   | 1,008       | - |
|     |         | •         |             |   |
|     | (介護保険   | ㈱テーブノ     | レ画面)        |   |

## 手順3. 職員の社会保険料を更新する。

3-1. 社会保険料更新対象者を抽出する。

| 切替她理                                                                                                   |                                                                                                    |                                                                                              |                                                                                                    |                                                     |                                                                                             |                                            | 1                                  | 1             |                |                  |                 |               |
|----------------------------------------------------------------------------------------------------|----------------------------------------------------------------------------------------------------|----------------------------------------------------------------------------------------------|----------------------------------------------------------------------------------------------------|-----------------------------------------------------|---------------------------------------------------------------------------------------------|--------------------------------------------|------------------------------------|---------------|----------------|------------------|-----------------|---------------|
|                                                                                                    |                                                                                                    |                                                                                              |                                                                                                    |                                                     |                                                                                             |                                            | 登詞                                 |               | 取消             | 削                | 除               | 終了            |
| 象者抽出 🛃                                                                                                 | 覧表出力 更新処理                                                                                                    |                                                                                              |                                                                                                    |                                                     |                                                                                             |                                            |                                    |               |                |                  |                 |               |
| 抽出指示                                                                                                   | 1 (職員コード) -                                                                                                    |                                                                                              | 抽 出 指                                                                                                    | 示 2(徴収                                              | 2年月)                                                                                        |                                            |                                    |               |                |                  |                 |               |
| <ul> <li>● 至1+</li> <li>○ 範囲指定</li> </ul>                                                              |                                                                                                    | ~ [999999999] @                                                                              | 令和 06                                                                                                    | 年 03月分                                              | ◄ 【◀前月                                                                                      | [次月▶]                                      |                                    |               |                |                  |                 |               |
| 抽出指示                                                                                                   | 3 (生年月日)                                                                                                    |                                                                                              |                                                                                                    |                                                     |                                                                                             |                                            |                                    |               |                |                  |                 |               |
| <ul><li>     全件     </li></ul>                                                                         |                                                                                                    |                                                                                              |                                                                                                    |                                                     |                                                                                             |                                            |                                    |               |                |                  |                 |               |
| ● 範囲指定                                                                                                 | 昭和 34年 03月                                                                                                    | 分 ▼ ▲前月 次月                                                                                   | ▶ ~ 昭和 5                                                                                                    | 9年 03月分                                             | ▼ ●前月                                                                                       | □次月▶                                       |                                    |               |                |                  |                 |               |
|                                                                                                    | (65歳 0ヶ月)                                                                                                    |                                                                                              | ( 40意                                                                                                    | (0ヶ月)                                               | [注]名                                                                                        | 「齬」は、徴収                                    | 年月の2日                              | から翌月の         | り1日現在で         | ुब.              |                 |               |
| ☑ 人事マス:                                                                                                | タの健康保険等級また                                                                                                    | こは厚生年金等級の設定                                                                                  | 時チェック                                                                                                    |                                                     |                                                                                             |                                            |                                    |               |                |                  |                 | 曲出開始          |
| 🗃 抽出条件                                                                                                 | ▶ 行削除 28名                                                                                                    |                                                                                              |                                                                                                    |                                                     |                                                                                             |                                            |                                    |               |                |                  |                 | •••••         |
| 際 首 フ ー ト ゙                                                                                            | н <del>г</del> ж                                                                                                    | 生年日日                                                                                         | 年齢                                                                                                    | 等級                                                  | 標準報                                                                                         | 酬月額                                        | 現                                  | 在の保険料         | 4              | 改定               | 2後の保険料          | ł             |
| 00000004 南                                                                                             | 日本太郎                                                                                                    | 四和 51年 12月 25日                                                                               | + 副 47歳 2ヶ月                                                                                                    | 健保<br>29 26                                         | 健康保険 470,000                                                                                | 厚生年金<br>470,000                            | 健康保険<br>24,111                     | 介護保険<br>4,277 | 厚生年金<br>43,005 | 建康保険 3<br>23,805 | 介護保険 月<br>3,760 | ₹生年金<br>43.00 |
| 00000007 粂                                                                                             | 崎 一郎                                                                                                    | 昭和 53年 3月 17日                                                                                | 45歳 11ヶ月                                                                                                    | 25 22                                               | 360,000                                                                                     | 360,000                                    | 18,468                             | 3,276         | 32,940         | 18,234           | 2,880           | 32,94         |
| 100000100 加;                                                                                           | 治屋 次郎                                                                                                    | 昭和 48年 1月 2日                                                                                 | 51歳 2ヶ月                                                                                                    | 12 09                                               | 150,000                                                                                     | 150,000                                    | 7,695                              | 1,365         | 13,725         | 7,597            | 1,200           | 13,72         |
| 00000402 10                                                                                            | 林野山田                                                                                                    | 昭和 53年 7月 11日<br>昭和 52年 2日 10日                                                               | 43版 7万月<br><u>47歳 0ヶ</u> 日                                                                                                    |                                                     | 300,000                                                                                     | 300,000<br>N                               | 20,000                             | 4,550         | 43,750         | 20,320           | 4,000           | 40,700        |
|                                                                                                    |                                                                                                    |                                                                                              |                                                                                                    |                                                     |                                                                                             |                                            |                                    |               |                |                  |                 |               |
| 1)「保<br>2) <u>文</u><br>3) 抽出<br>4) 抽出<br>※人事                                                           | (新知理) メ、<br>象者抽出<br>(指示2) (徴い)<br>(指示3) (生年<br>マスタに登録)                                                                                                    | ニューの <b>[702]</b> (<br>マグを選択しま<br>(年月)は <u>当月(</u><br>月日)は、「全<br>まされている社会                    | 米険料更新<br>す。<br>数収の場合<br>(件出力)<br>会保険等約<br>の第1<br>(合)                                                                                                    | 新処理を<br><u> う3月</u><br>を選択し<br>及の入力                 | 選択しる<br>翌月徴<br>います。<br>有無を<br>を                                                             | ます。<br>又の場合<br>額しな                         | <u>・4月</u> と<br>い場合                | なりま           | す。             |                  |                 |               |
| <ol> <li>1)「保</li> <li>2) <u>×</u></li> <li>3) 抽出</li> <li>4) 抽出</li> <li>※人專</li> <li>5) 抽</li> </ol> | 策制処理」メ、 ななる<br>なる<br> | ニューの <b>[702]</b> (<br>マグを選択しま<br>(年月)は <u>当月(</u><br>月日)は、「全<br>されている社会<br>( <u>切を</u> クリック | 保険料更<br>新<br>数<br>収<br>の<br>場<br>行<br>。<br>、<br>件<br>出<br>力<br>」<br>会<br>保険<br>等<br>終<br>い<br>の<br>場<br>行<br>。<br>、<br>、<br>、<br>、<br>、<br>、<br>、<br>、<br>、<br>、<br>、<br>、<br>、 | 新処理を<br><u> →3月</u><br>を選択し<br>及の入力<br>チェック<br>対象者の | 選択しる<br>翌月 <u>徴</u> して<br>ショオ<br>ショネ<br>デ<br>を<br>外<br>し<br>を<br>外<br>し<br>総<br>果<br>を<br>移 | ます。<br><u>又の場合</u><br>在認しな<br>してくだ<br>確認しま | <u>14月</u> と<br>い場合<br>ごさい。<br>ミす。 | なりま<br>は、     | す。             |                  |                 |               |

## 3-2. 抽出結果を確認する。

抽出作業、内容の確認終了後、必要であれば更新対象職員の一覧表出力確認を行います。

| 🚱 保険料更新処理   |               |                   |                |         |              |
|-------------|---------------|-------------------|----------------|---------|--------------|
| ■ 切替処理      | **.,          | 印刷 印刷プレビ          | ュー プリンタの設定     | 終了      |              |
| 対象者抽出 一覧表出力 | 更新処理          |                   |                |         |              |
| 出力指示1(出力    | 1 相)          |                   |                |         |              |
| ● 職員コード順    |               |                   |                |         |              |
| 〇年年月日順      |               |                   |                |         |              |
|             |               |                   |                |         |              |
|             |               |                   |                |         |              |
|             |               |                   |                |         |              |
|             |               |                   |                |         |              |
|             |               |                   |                |         |              |
|             |               |                   |                |         |              |
| Г           |               |                   |                |         |              |
|             | 1) 一覧表出力      | タグを選択しま           | す。             |         |              |
|             |               |                   |                |         | (の旧陸州さゆ部) ナナ |
|             | 2) 戸师// // ュー | もしくは帳票を出ん         | りし、職員の更利       | ·// 史和位 | 友の不同科を確認しよう。 |
| L           |               |                   |                |         |              |
|             |               |                   |                |         |              |
|             |               | 処ちせにわっしし アノ・      | <b>ビ</b> 十 1 、 |         |              |
|             | A 4 9 1 スの用;  | NU CANQUE V PUCAI |                |         |              |
|             |               |                   |                |         |              |

## 3-3. 保険料結果を反映させる。

3-2、3-3で保険料更新後の結果を確認した後は、各職員の給与マスタメンテナンスに保険料を 反映させます。

| 🔯 保険料更新処理                      |                                 |
|--------------------------------|---------------------------------|
| ■ 切替処理                         | 実行終了                            |
| 対象者抽出 一覧表出力 更新処理               |                                 |
| **********                     |                                 |
|                                |                                 |
|                                |                                 |
|                                |                                 |
|                                | 1) 更新処理 タグをクリックします。             |
|                                | 2) <u>実行</u> ボタンをクリックします。       |
|                                |                                 |
|                                | ※ 美门 ホタンをクリック すると、 福子マスタメンクリンスの |
|                                | 健康保険料・介護保険料が変更されます。             |
|                                |                                 |
|                                |                                 |
| 処理状況                           |                                 |
| 更新処理                           |                                 |
|                                |                                 |
| 【処理概要】<br>対象者抽出処理で抽出された保険料更新対象 | 者について、給与マスタの健康保険料・介護保険料・厚生年     |
| 金保険料及び人争マスタの介護保険対象者区           | 分のテータ更新を行います。                   |
|                                |                                 |

| 🙀 給与マスタメンテナンス              |                                  |              |                         |                       |         |         |        |        |                  |
|----------------------------|----------------------------------|--------------|-------------------------|-----------------------|---------|---------|--------|--------|------------------|
| 全施設<br>特別義護老人ホーム<br>オアシス城山 | 000000004<br>ミナミニホン タロウ<br>南日本 大 | 一良民          | <mark>夫</mark><br>(47歲) |                       | 南国友     | 5       | 所 属    | 事務長    | aaaaaa /         |
| 如月園 -<br>職員コード順 -          |                                  |              |                         |                       | 1122    | -       |        | 1.000  | 問合せ              |
|                            | 給与項目                             | 勤怠           | 項目                      | 支給                    | 項目      | 控除      | 項目     | 非課利    | t項目              |
| 生めがこた。                     | 扶養手当                             | 管理定率         | 0.10                    | 本俸                    | 420,000 | 健康保険    | 23,805 | 非税通勤   | 8,000            |
| 全まみむめも                     |                                  | 特殊定举<br>調整定率 | 0.20                    | 通 <u></u> 到于当<br>住字手当 | 20.000  | 序 王 平 玉 | 10.000 | 非税相自   |                  |
| □退職者                       |                                  | 有休残          | 20.00                   | 賃金単価                  | 20,000  | 市県長税    |        | 非税テスト② |                  |
| Q 職 員                      |                                  |              |                         | 特別手当◆◆                |         | 介護保険    | 3,760  | 6      | ) · 面荷市当日 #里 #谷  |
| ● 水戸 光岡                    |                                  |              |                         | 非税〇〇〇<br>前日 7         | 20.000  | 控除項目21  |        | 12     | 12 30 37 P DA 10 |
| ★水戸 洋平                     |                                  |              |                         | 前月8                   | 20,000  |         |        |        | -                |
| ★ 南 四郎                     |                                  |              |                         | 前月 9                  |         |         |        |        | =                |
| ★ 源 樹                      |                                  |              |                         | 前月10                  |         |         |        |        |                  |
| 🕴 宮城 葵                     |                                  |              |                         | 削月戏未里恤                |         |         |        |        |                  |
|                            |                                  |              |                         |                       |         |         |        |        |                  |
|                            |                                  |              |                         |                       |         |         |        |        |                  |
|                            |                                  |              |                         |                       |         |         |        |        |                  |
|                            |                                  |              |                         |                       |         |         |        |        |                  |
|                            |                                  |              |                         |                       |         |         |        |        |                  |
|                            |                                  |              |                         |                       |         |         |        |        |                  |
|                            |                                  |              |                         |                       |         |         |        |        |                  |
|                            |                                  |              |                         |                       |         |         |        |        |                  |
|                            |                                  |              |                         |                       |         |         |        |        |                  |
| 4                          |                                  |              |                         |                       |         |         |        |        | -                |
| ◎ 切替処理                     |                                  |              |                         |                       |         | 登録      | 取消     | 削除     | 終了               |

<sup>(</sup>更新処理後の[202]給与マスタメンテナンス)

以上で令和6年3月分(4月納付分)健康保険料・介護保険料の更新処理は完了です。